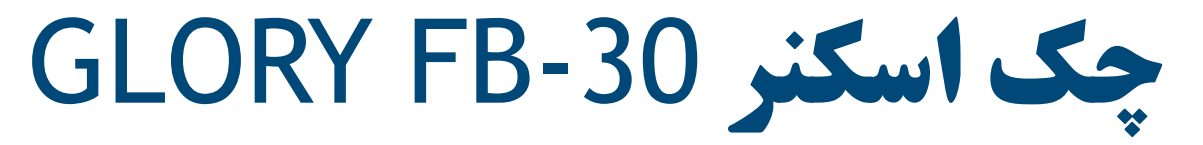

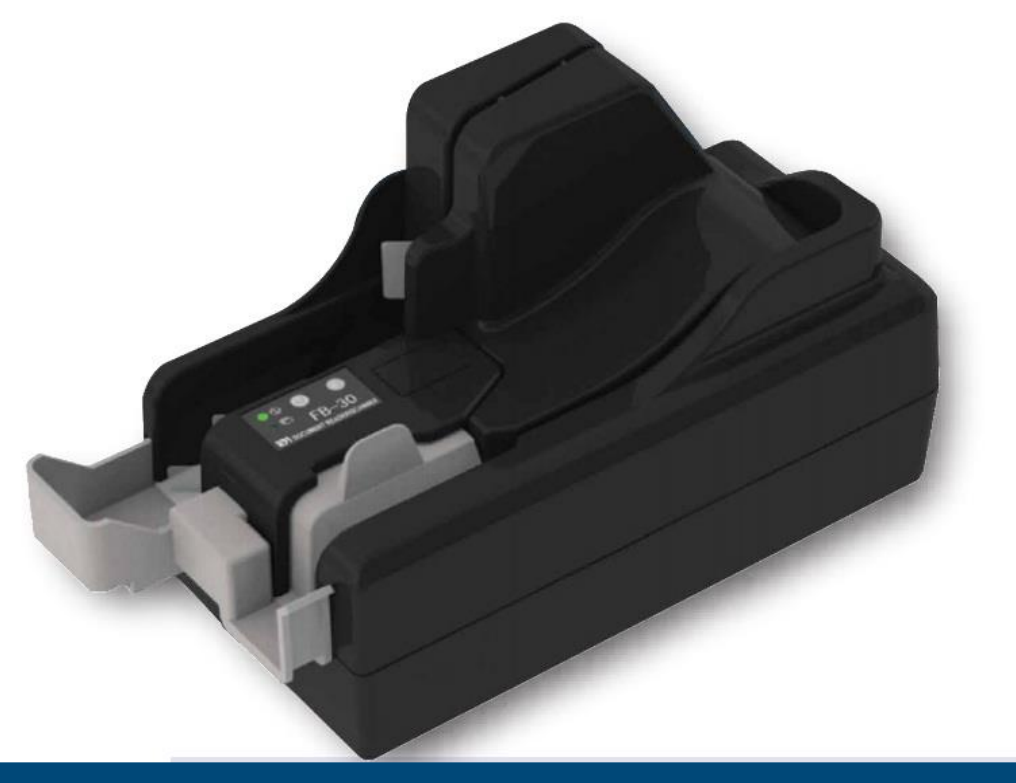

نصب درایور نصب نرمافزار تنظیمات نرمافزار

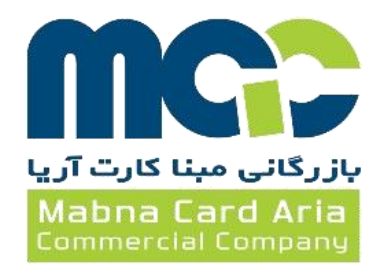

## ۱ – نصب درایور

- قبل از نصب درایور، دستگاه چک اسکنر نباید به کامپیور متصل گردد.
  - طبق دستورالعمل در صفحات بعد درايور را نصب نماييد.
    - سپس اسکنر را به سیستم متصل نمایید.

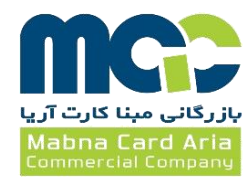

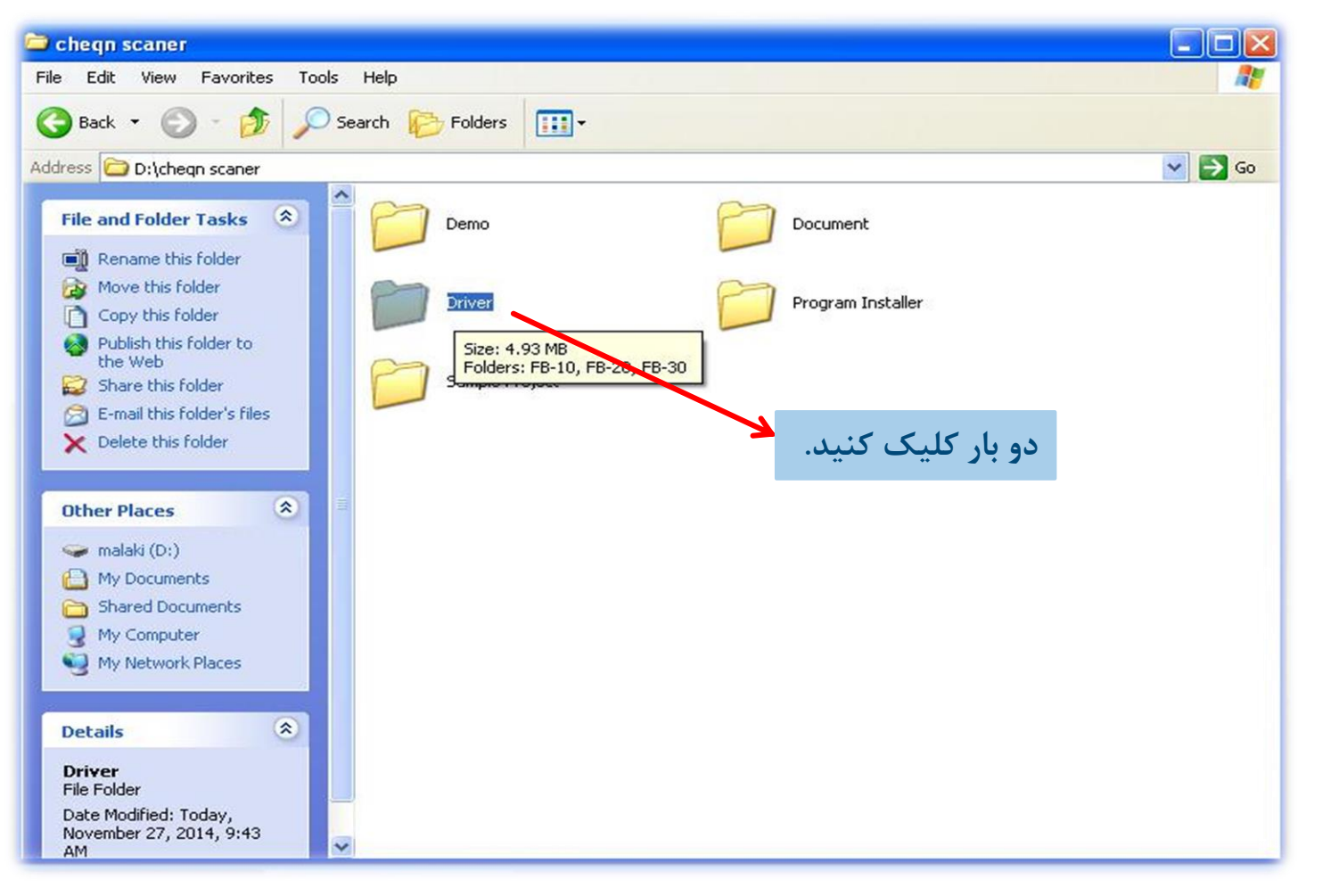

## 1- از داخل CD فولدر Driver را باز کنید.

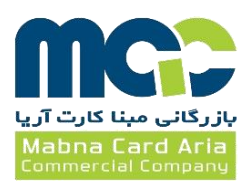

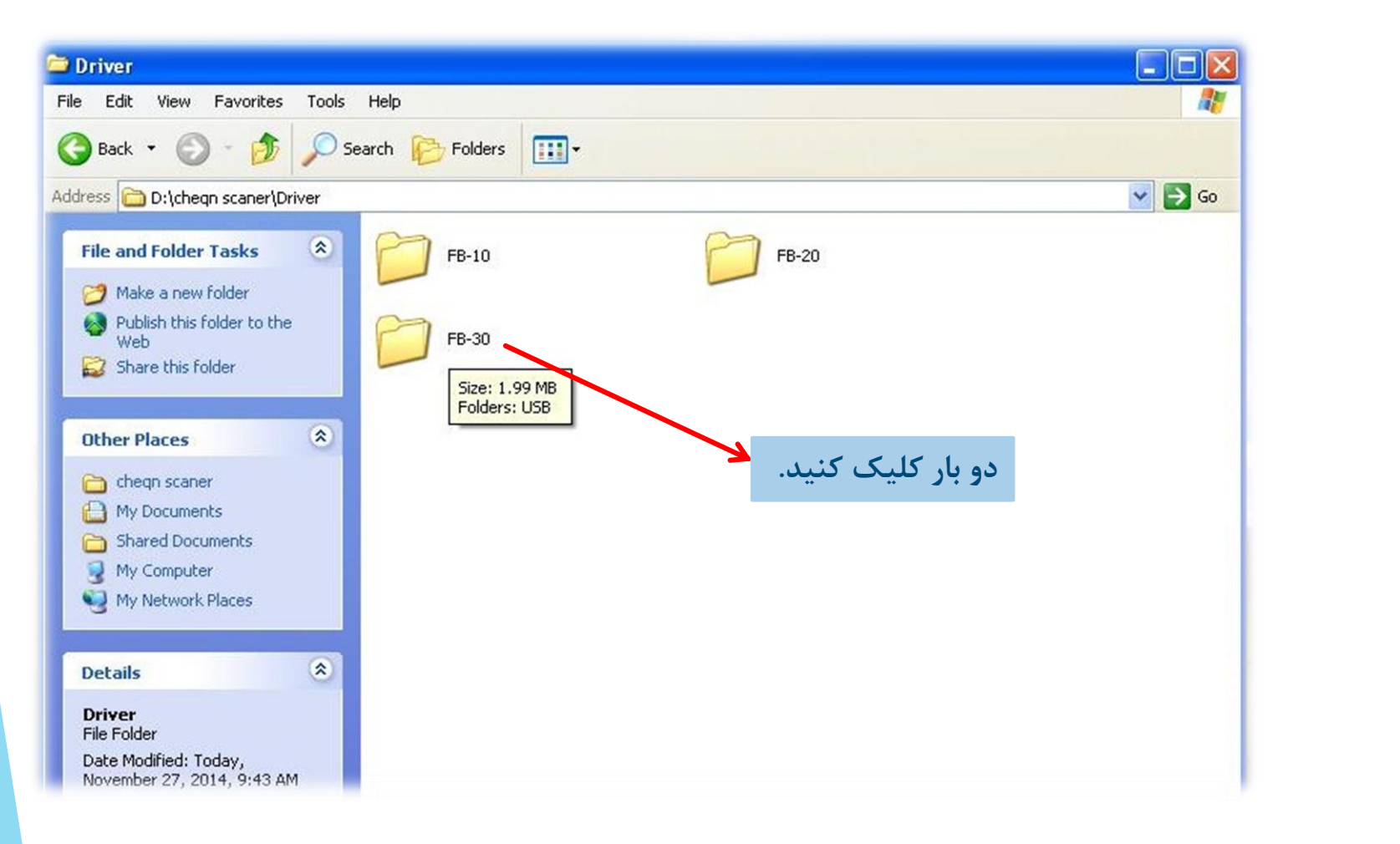

## ۲- از داخل فولدر Driver فولدر FB-30 را باز کنید.

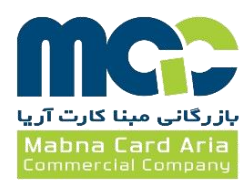

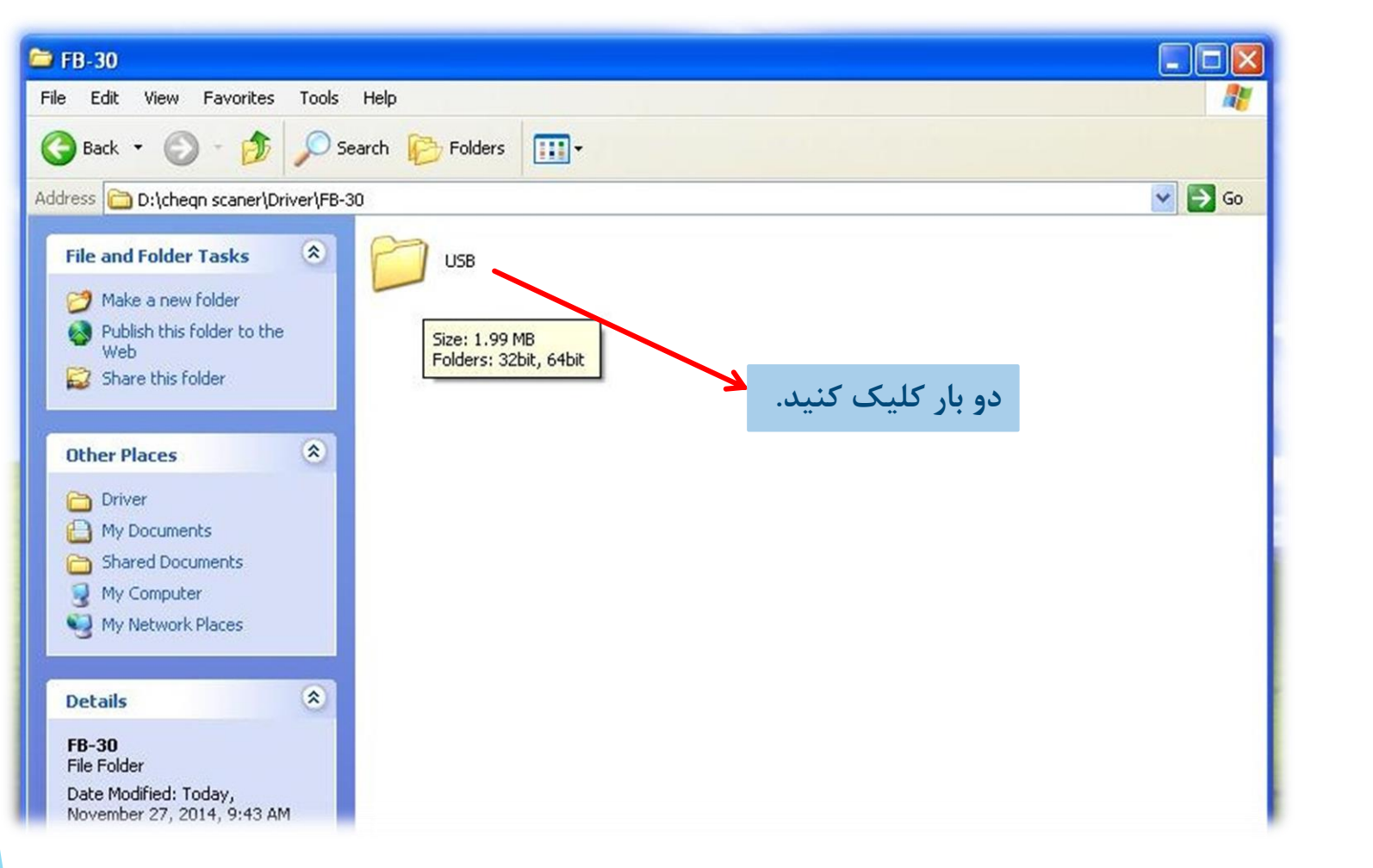

## ۳- از داخل فولدر FB-30 فولدر USB را باز کنید.

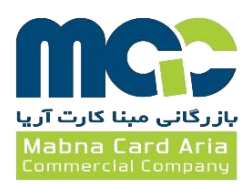

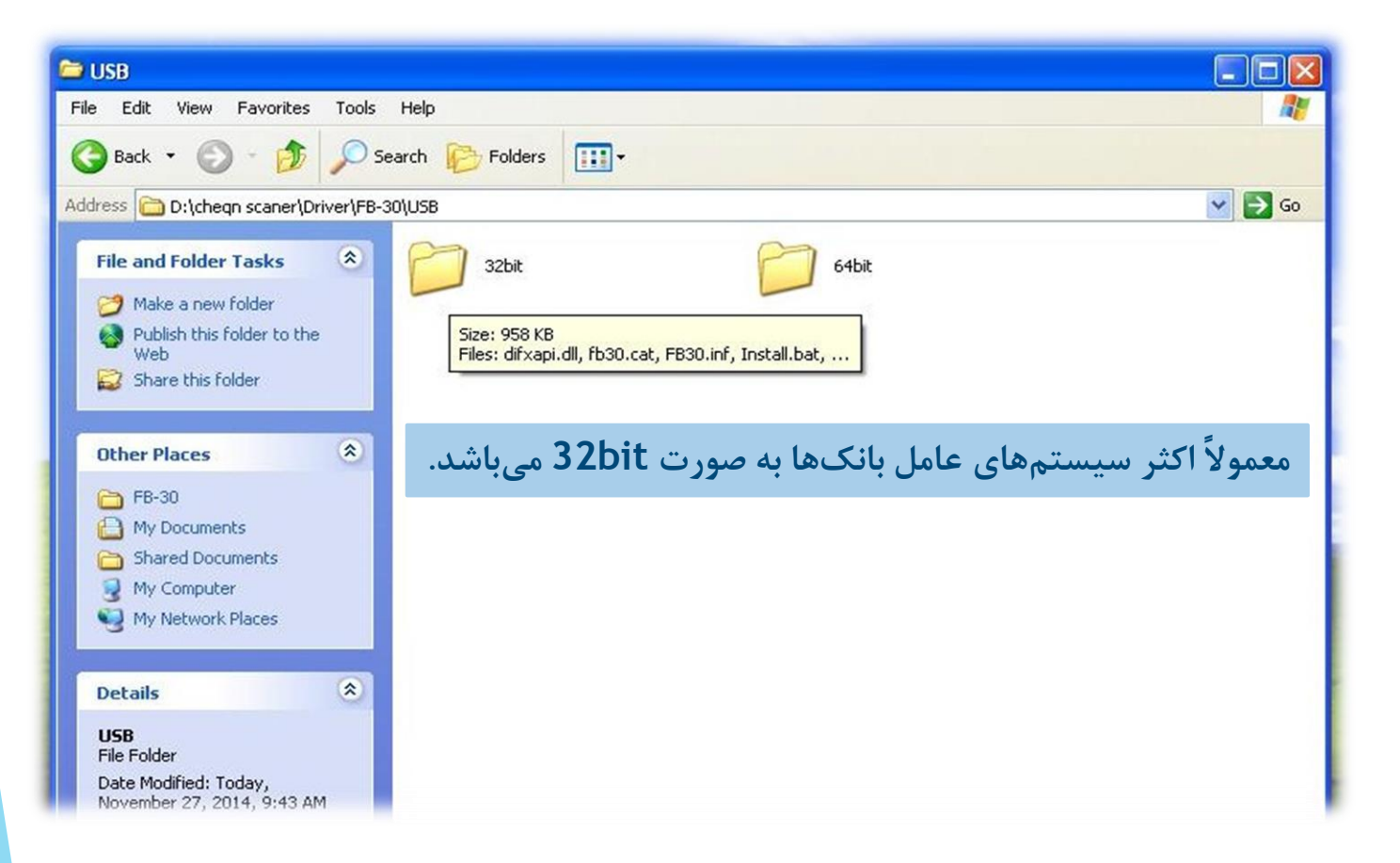

۴- از داخل فولدر USB با توجه به نوع سیستم عامل (32bit و 64bit) فولدر مورد نظر را باز کنید.

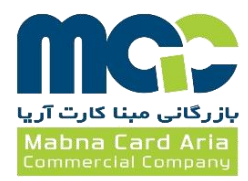

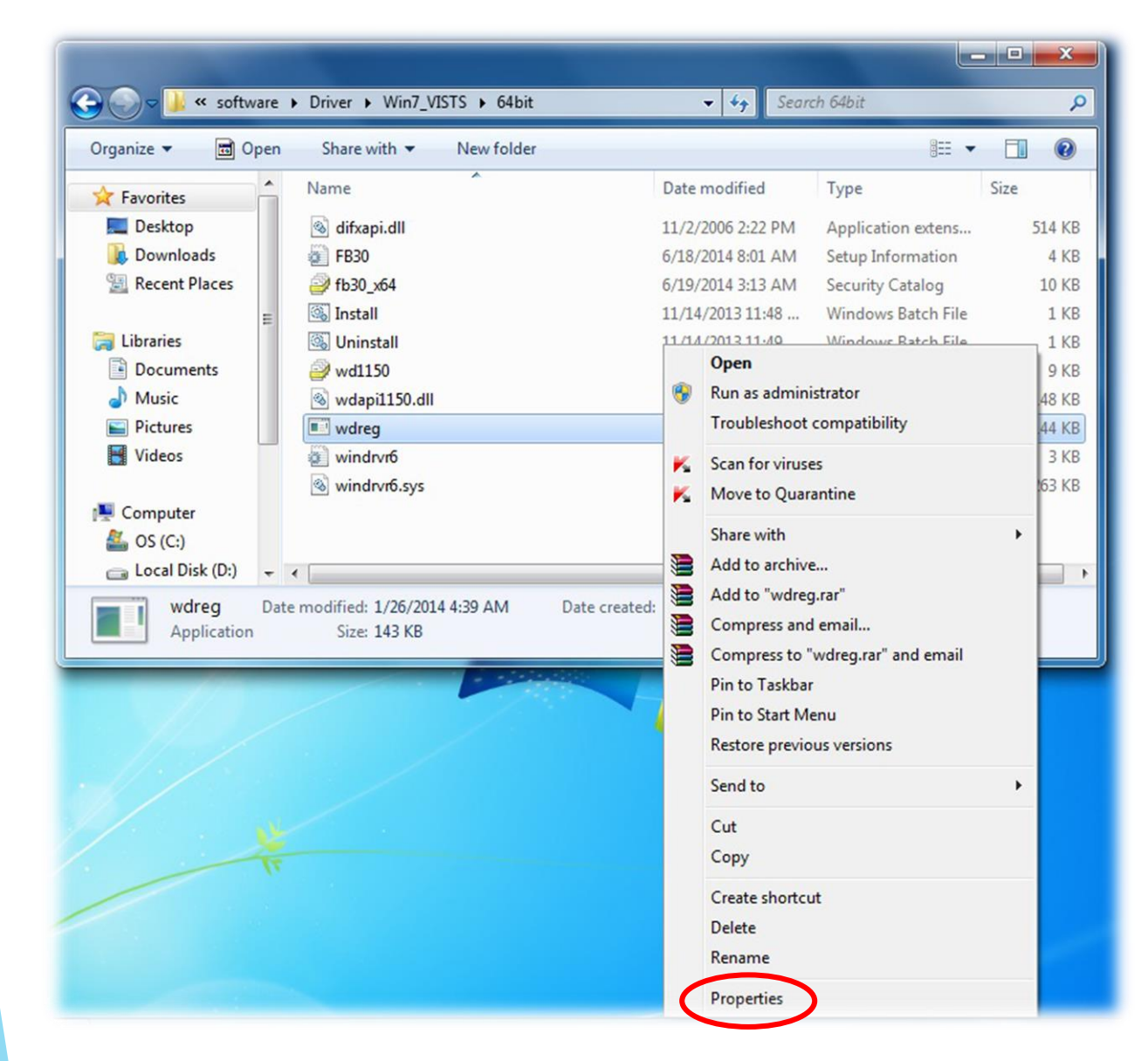

## اگر سیستم عامل کامپیوتر ویندوز 7 باشد، این مراحل را طبق دستور انجام دهید.

ابتدا روی wdreg راستکلیک کنید.

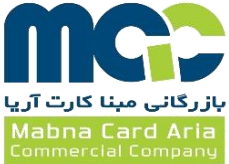

| 📰 wdreg Prope | erties                                                                                         |
|---------------|------------------------------------------------------------------------------------------------|
| General Com   | patibility Security Details Previous Versions                                                  |
|               | wdreg                                                                                          |
| Type of file: | Application (.exe)                                                                             |
| Description:  | WDREG Installation Utility 11.5.0                                                              |
| Location:     | C:\Users\support05\Desktop\amoozesh 2\Cheque                                                   |
| Size:         | 143 KB (146,944 bytes)                                                                         |
| Size on disk: | 144 KB (147,456 bytes)                                                                         |
| Created:      | Today, December 30, 2014, 14 minutes ago                                                       |
| Modified:     | Sunday, January 26, 2014, 4:39:42 AM                                                           |
| Accessed:     | Today, December 30, 2014, 14 minutes ago                                                       |
| Attributes:   | Read-only Hidden Advanced                                                                      |
| Security:     | This file came from another<br>computer and might be blocked to<br>help protect this computer. |
|               | OK Cancel Apply                                                                                |

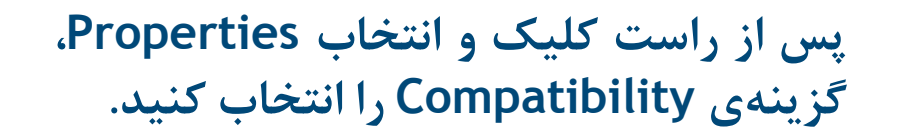

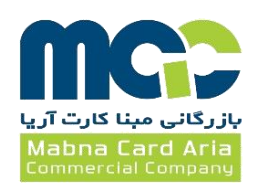

| 🕒 wdreg Properti                                              | es                                                  |                          | ×                                                |  |
|---------------------------------------------------------------|-----------------------------------------------------|--------------------------|--------------------------------------------------|--|
| General Compati                                               | oility Security                                     | Details                  | Previous Versions                                |  |
| If you have proble<br>an earlier version<br>matches that earl | ems with this pro<br>of Windows, se<br>ier version. | ogram and<br>elect the c | it worked correctly on<br>ompatibility mode that |  |
| Compatibility m                                               | de                                                  |                          |                                                  |  |
| 🔲 Run this p                                                  | ogram in comp                                       | atibility mo             | de for:                                          |  |
| Windows Vis                                                   | ta                                                  |                          | •                                                |  |
| Settings                                                      |                                                     |                          |                                                  |  |
| Run in 25                                                     | colors                                              |                          |                                                  |  |
| Run in 640 x 480 screen resolution                            |                                                     |                          |                                                  |  |
| Disable visual themes                                         |                                                     |                          |                                                  |  |
| Disable de                                                    | sktop composit                                      | ion                      |                                                  |  |
| Disable display scaling on high DPI settings                  |                                                     |                          |                                                  |  |
| Privilege Level                                               |                                                     |                          |                                                  |  |
| Run this program as an administrator                          |                                                     |                          |                                                  |  |
|                                                               |                                                     |                          |                                                  |  |
| Change settings for all users                                 |                                                     |                          |                                                  |  |
| OK Cancel Apply                                               |                                                     |                          |                                                  |  |
|                                                               |                                                     |                          |                                                  |  |

گزینهی مشخصشده را انتخاب کرده و روی OK کلیک کنید.

» بقیهی مراحل مانند ویندوز XP میباشد.

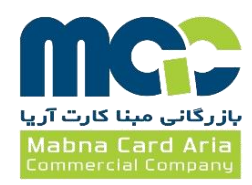

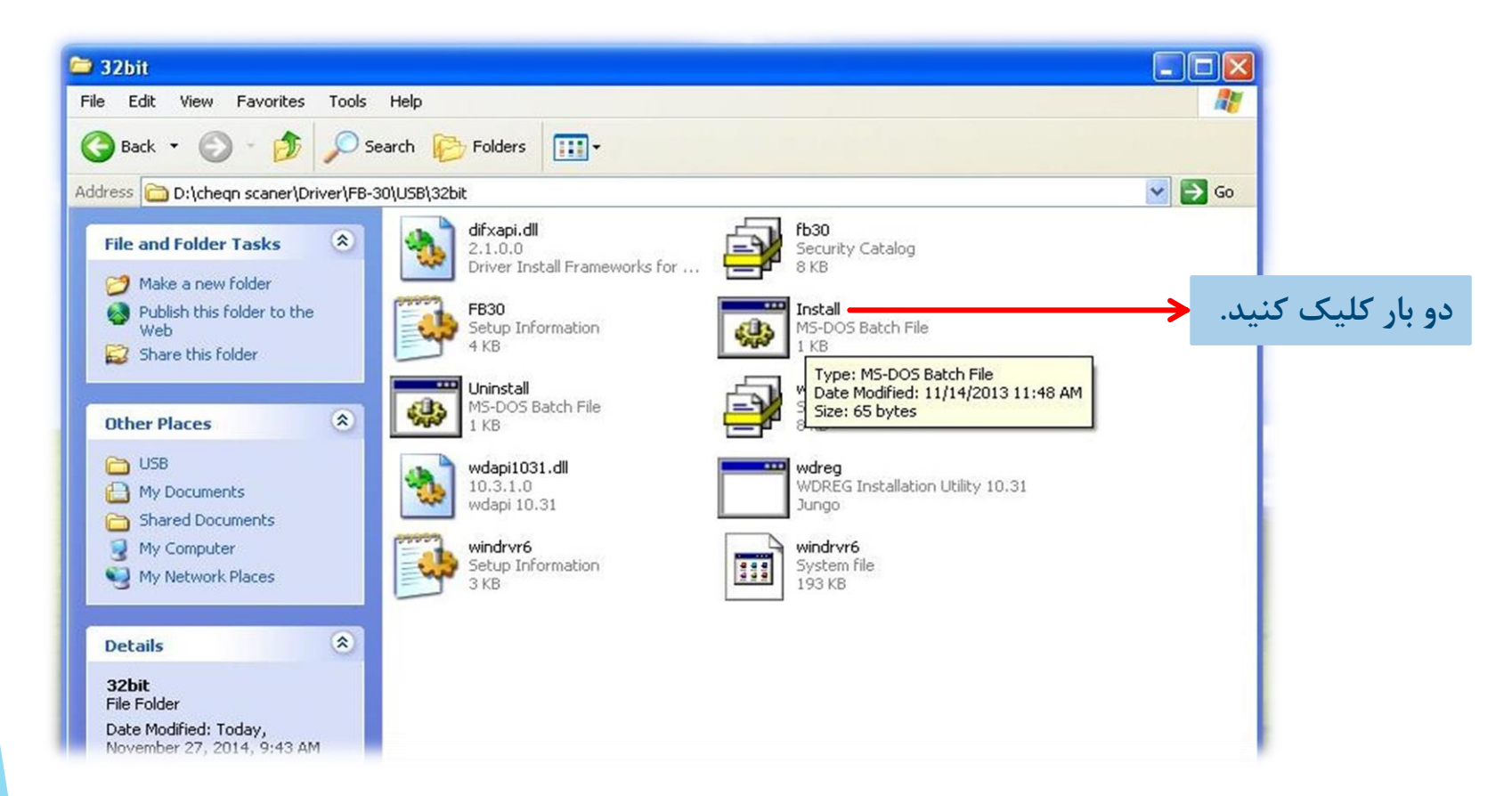

## ۵- از داخل فولدر 32bit بر روی فایل اجرایی Install کلیک نمایید.

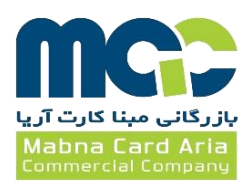

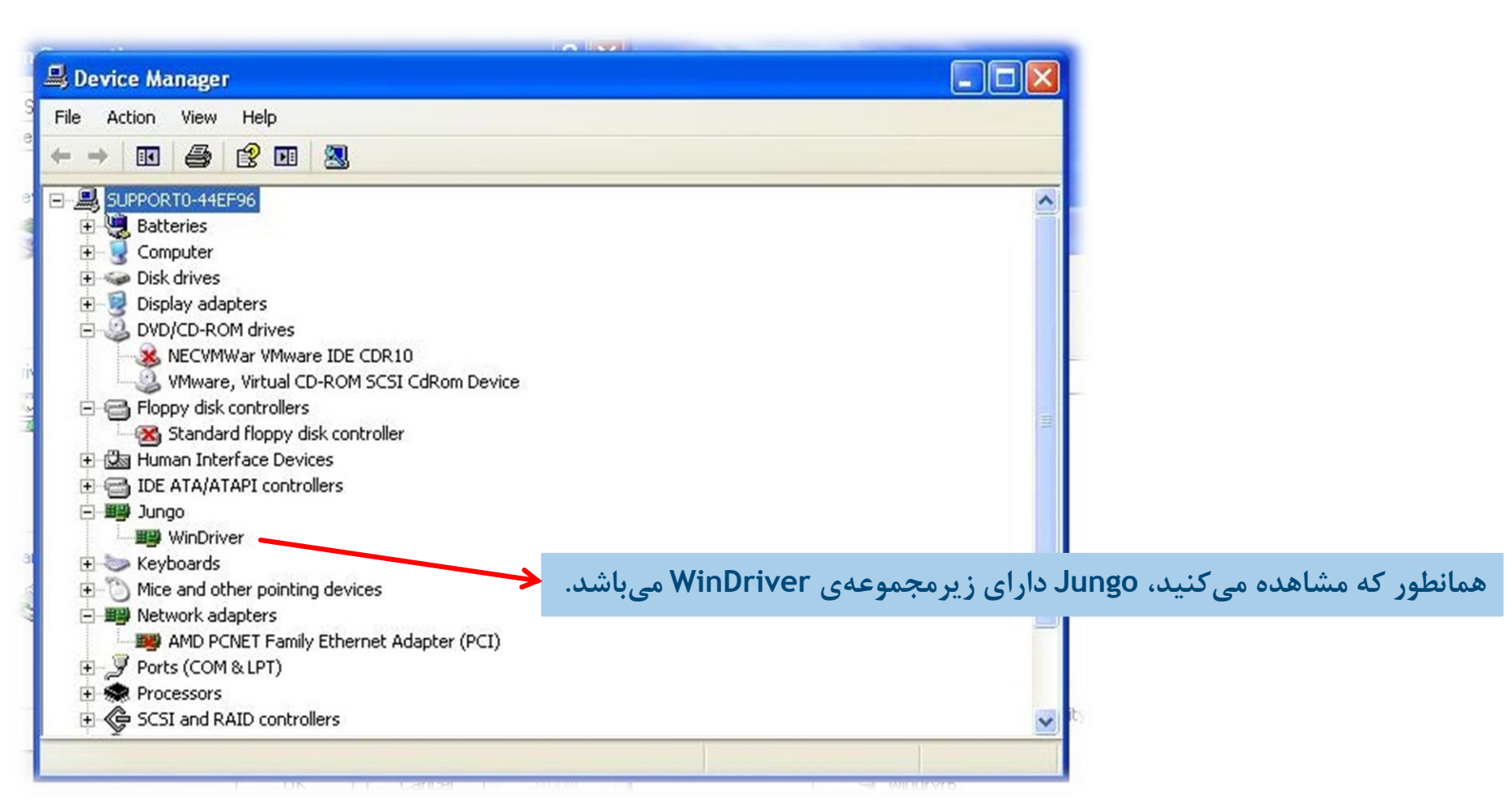

۶- در قسمت Device Manager یک device به نام Jungo ایجاد می گردد.

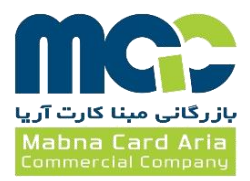

USB - دستگاه چک اسکنر را توسط کابل USB به سیستم وصل نموده و پس از اتصال کابل، کلید برق کنار صفحه نمایش را روشن کنید.

همانطور که مشاهده میکنید، کلید برق دستگاه چکاسکنر به صورت دایره میباشد و پس از فشردن آن، چراغ سبزی در کنارش روشن میشود.

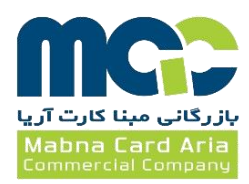

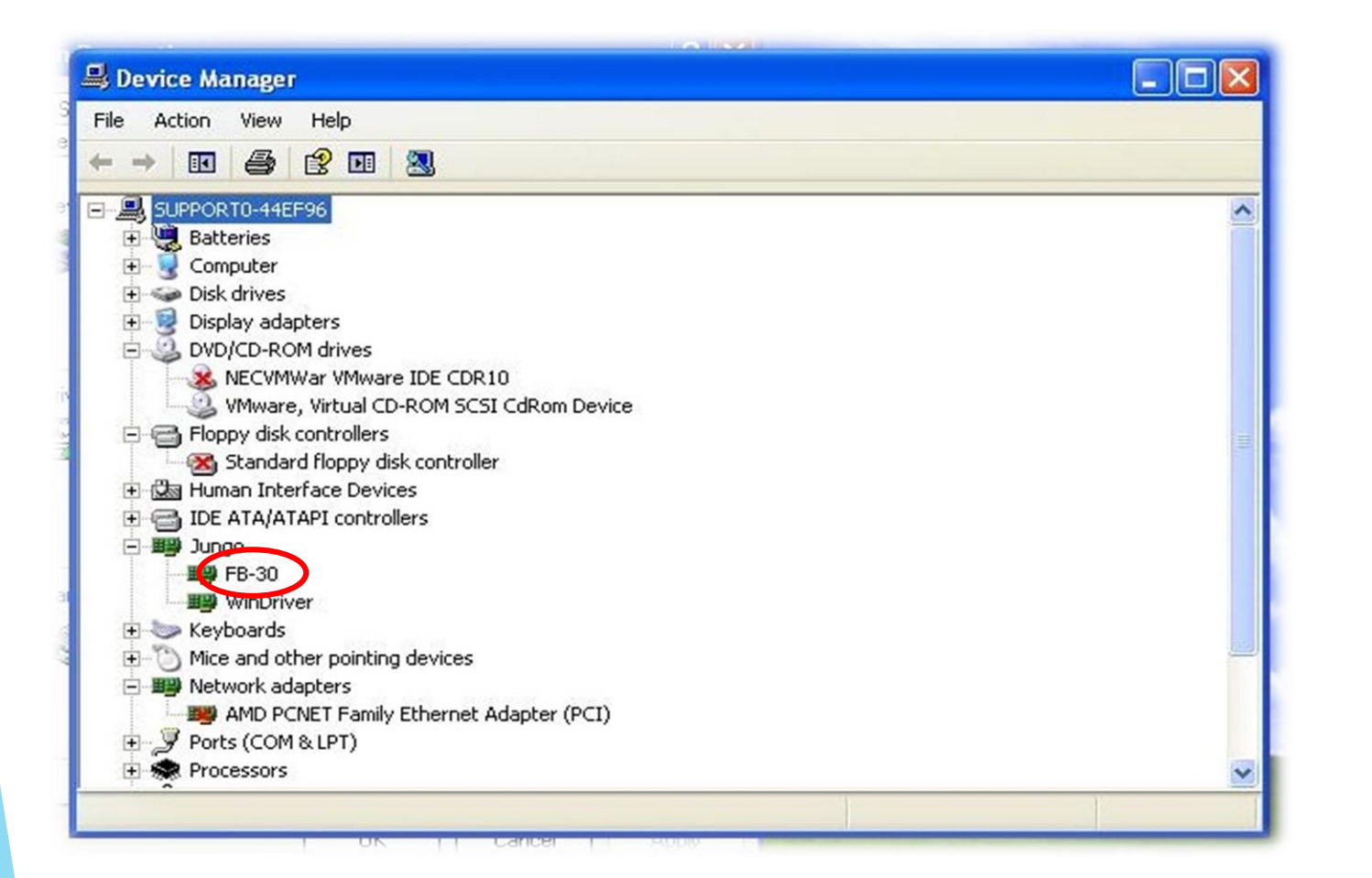

۸- پس از اتصال دستگاه به کامپیوتر در قسمت Device Manager یک device دیگر
 به نام 30-FB نیز ایجاد می گردد.

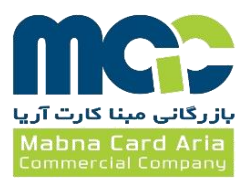

۲- نصب نرمافزار

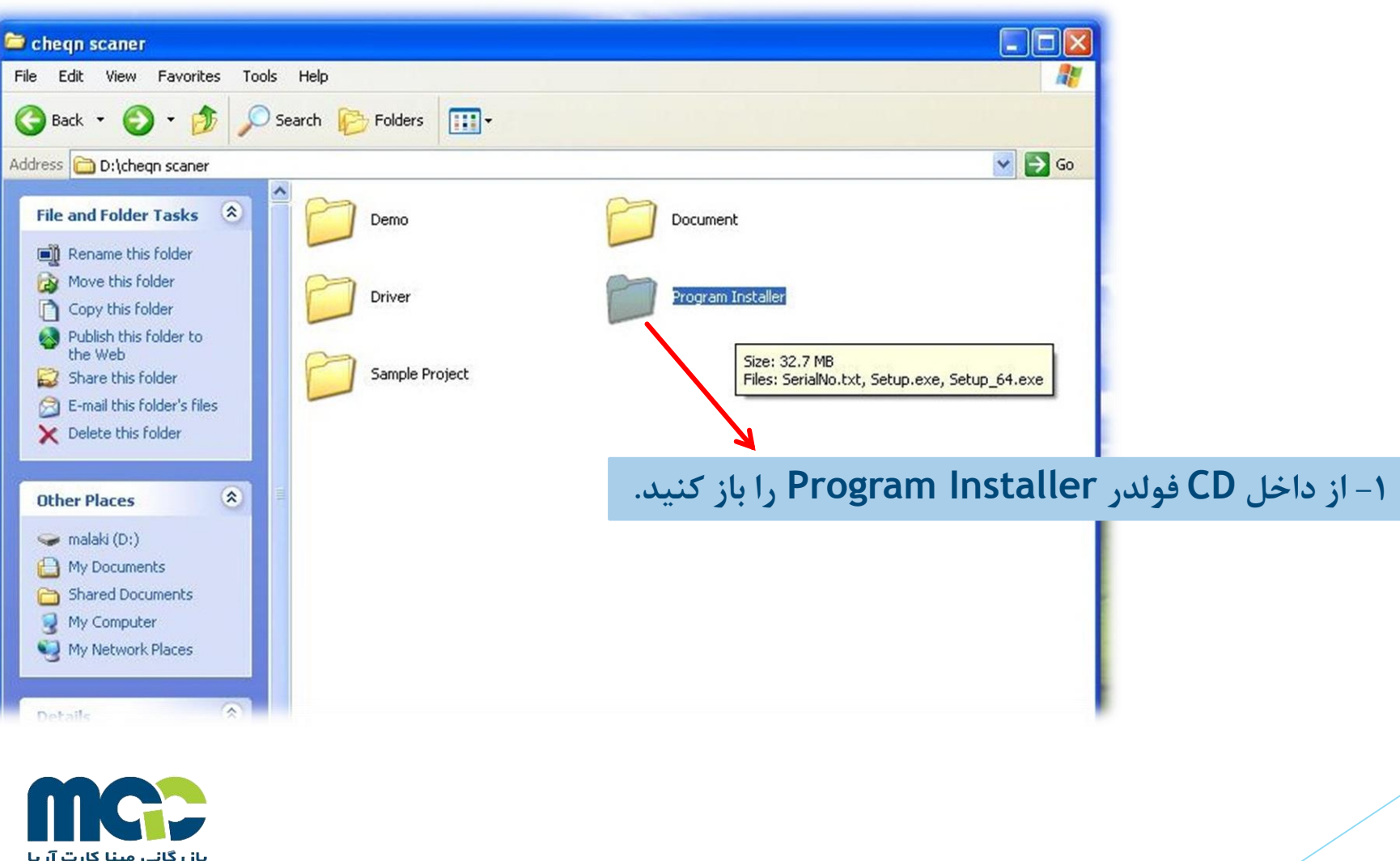

بازرگانی مبنا کارت آریا Mabna Card Aria Commercial Company

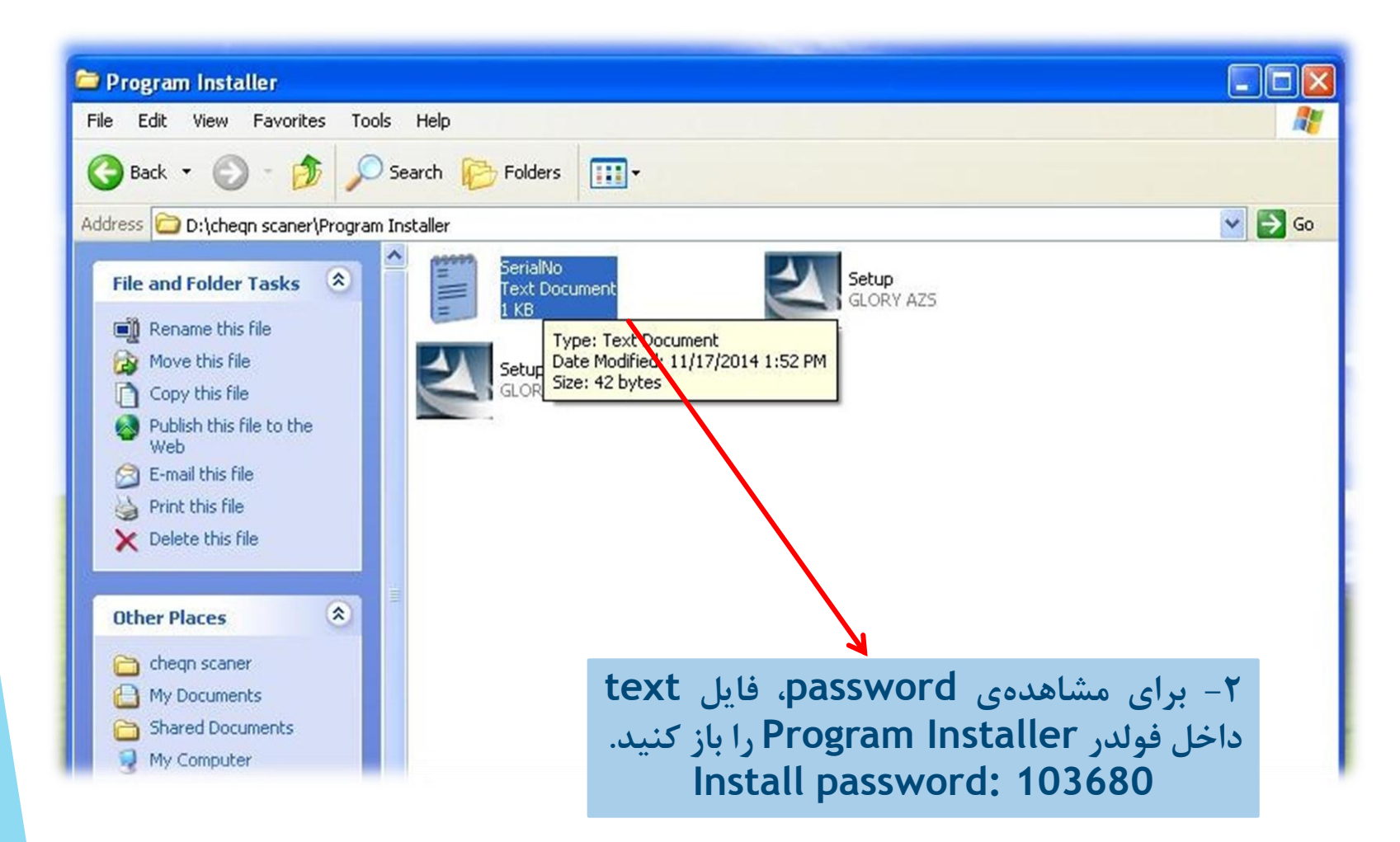

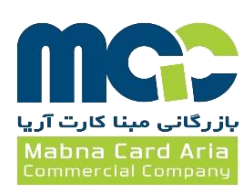

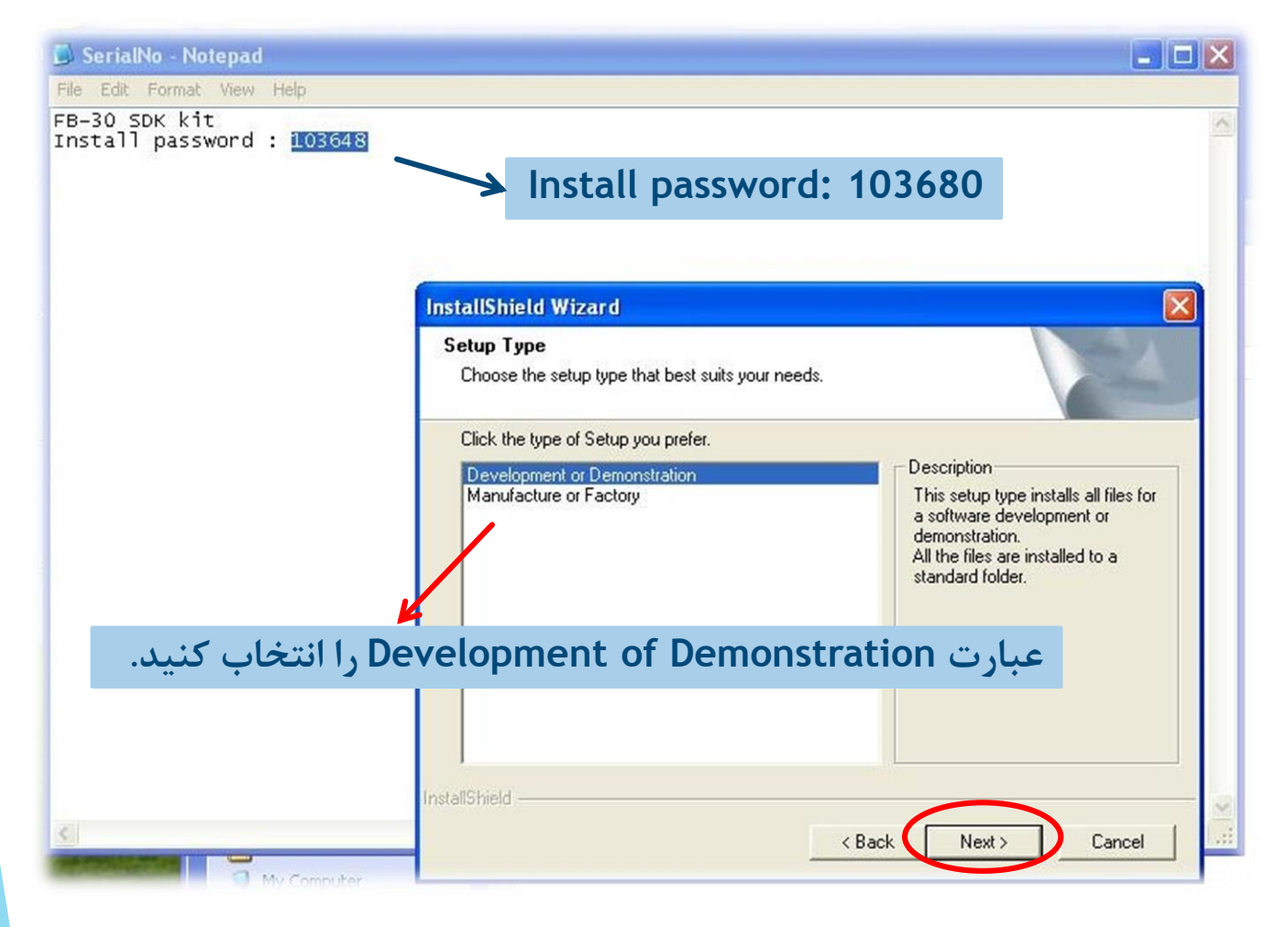

## **۳- عبارت اول را انتخاب کرده و روی Next کلیک کنید.**

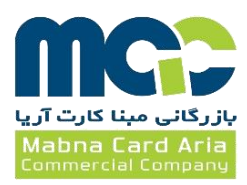

#### **InstallShield Wizard**

Choose Destination Location

Select folder where Setup will install files.

Setup will install FB30 in the following folder.

To install to this folder, click Next. To install to a different folder, click Browse and select another folder.

| C:\GLORY\FB30 | Browse |
|---------------|--------|
| ihield        |        |
|               |        |

## ۴- بهتر است مسیر نصب نرمافزار را تغییر ندهید. روی Next کلیک کنید.

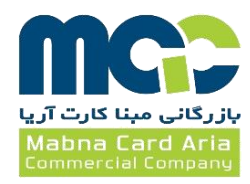

#### InstallShield Wizard

Select Program Folder

Please select a program folder.

Setup will add program icons to the Program Folder listed below. You may type a new folder name, or select one from the existing folders list. Click Next to continue.

Program Folders:

FB30

Existing Folders:

| Accessories<br>Administrative Tools<br>Games<br>PL-2303 USB-Serial Driver<br>Startup |     |      |        |        |
|--------------------------------------------------------------------------------------|-----|------|--------|--------|
| liShield.————                                                                        | < E | Back | Next > | Cancel |

## ۵- نام فولدر ساختهشده FB-30 میباشد. روی Next کلیک کنید.

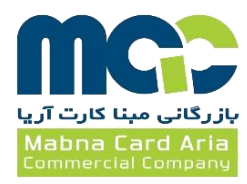

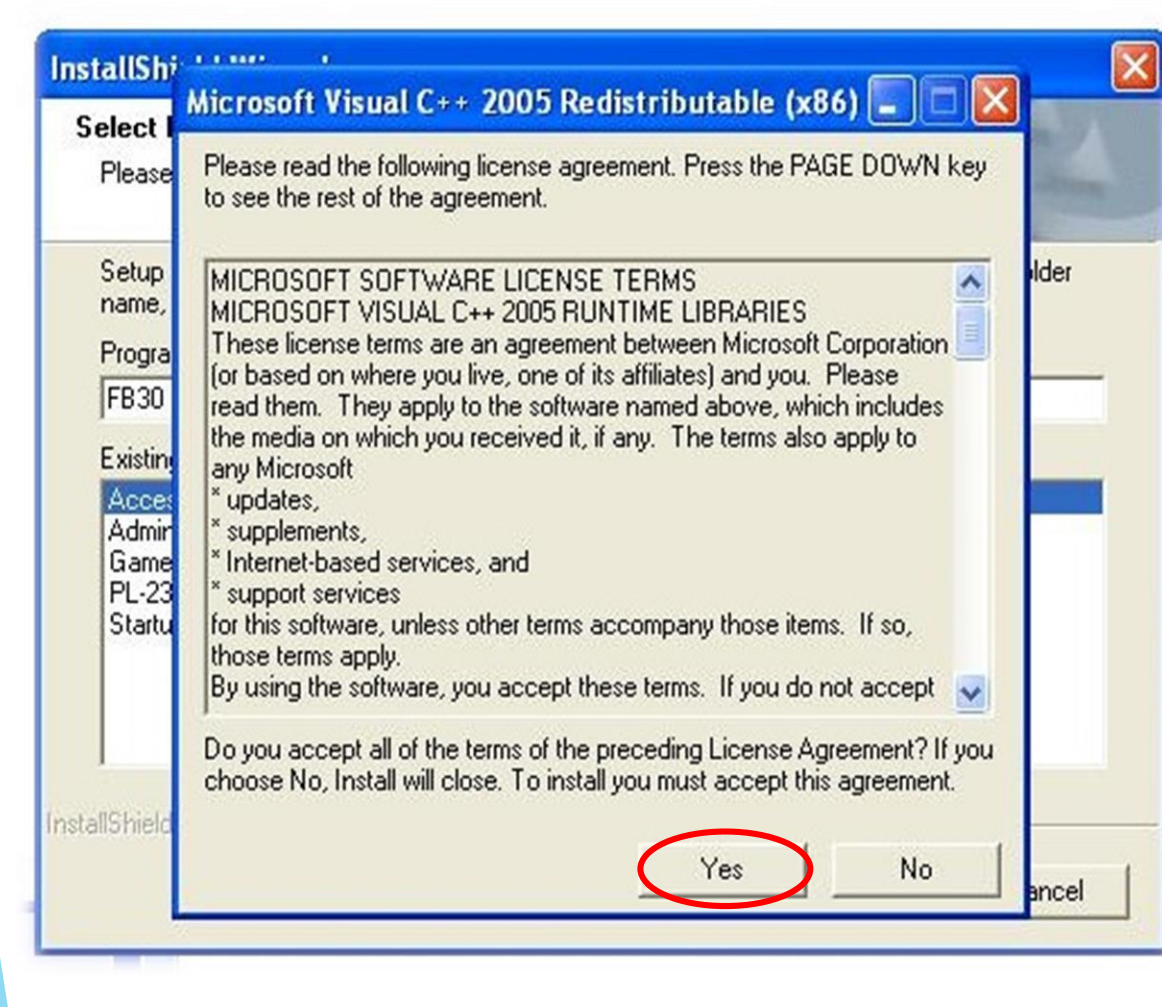

## ۶- برای نصب و اجرای ++C روی Yes کلیک کنید.

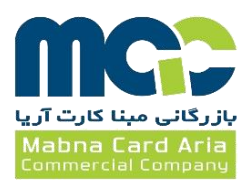

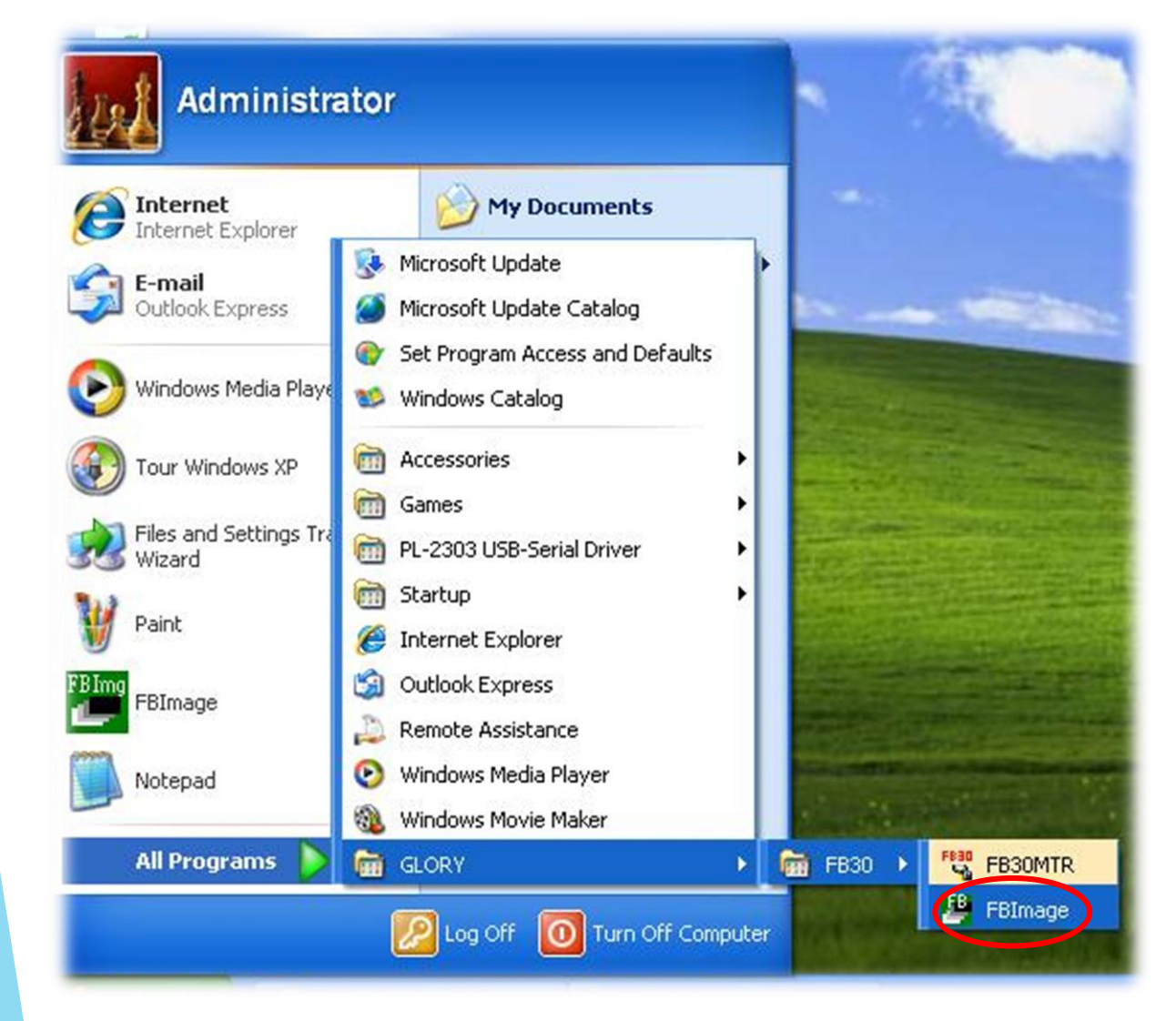

۳- تنظیمات

# ۱- در قسمت All Programs در شاخهی GLORY روی FBImage کلیک کنید.

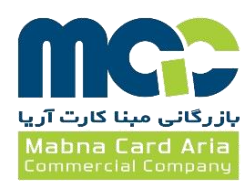

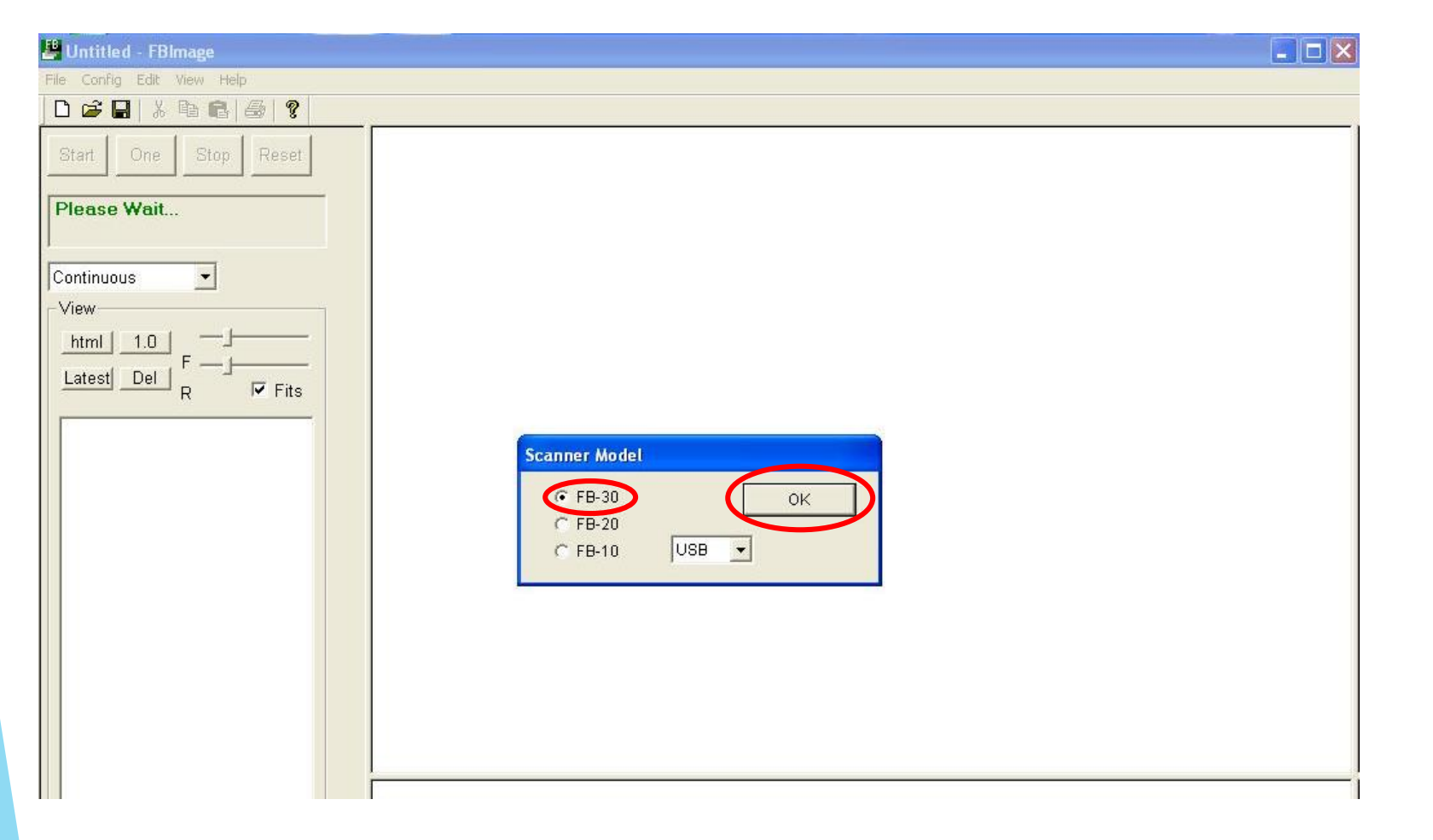

۲- در صفحهی باز شده FB-30 را انتخاب کرده و روی OK کلیک کنید.

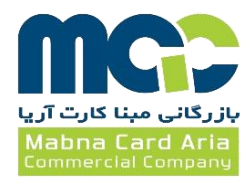

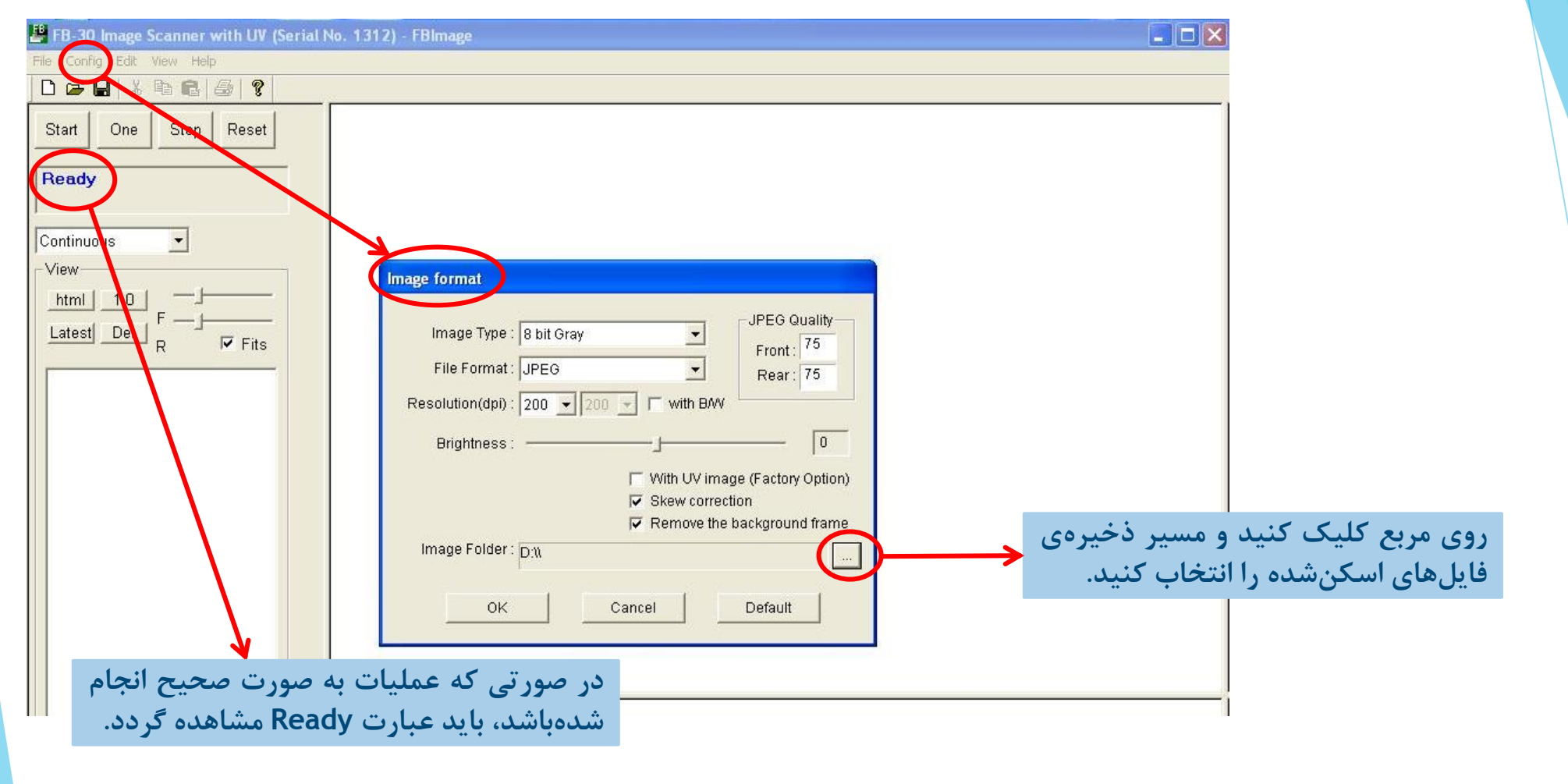

۳- در قسمت بالای صفحهی نرمافزار، گزینهی Config را انتخاب کرده و Image Format را تنظیم کنید.

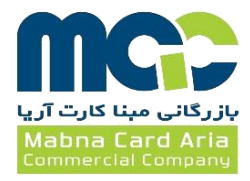

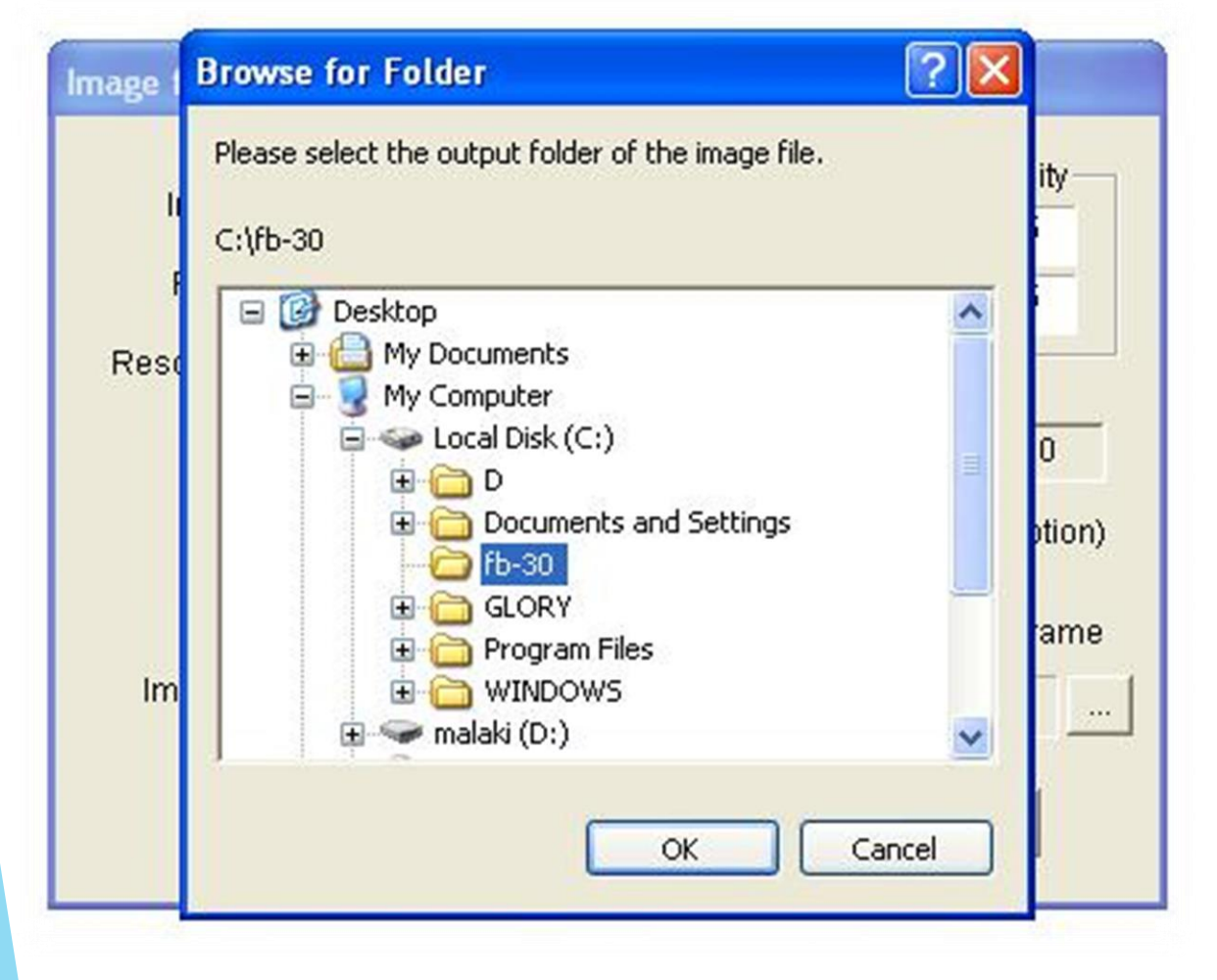

۴- در یکی از درایورها فولدری برای ذخیرهی فایلهای اسکنشده بسازید.

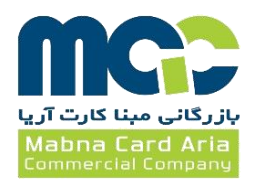

| 💾 FB-30 Image Scanner with UV (Serial N                                                   | o. 1312) - FBImage                                                                                                    |  |
|-------------------------------------------------------------------------------------------|----------------------------------------------------------------------------------------------------|--|
| File Config Edit View Help                                                                |                                                                                                    |  |
| ] D 😅 🖬   X 🖻 🖻   🚳   🤶                                                                   |                                                                                                    |  |
| Start One Stop   Ready     Continuous     View   html   1.0   F   Latest   Del   R   Fits | Image form at         Image form at         Image Type         8 bit Gray         File Format:         24 bit Color         Resolution(dpi):         200         With UV image (Factory Option)         With UV image (Factory Option) |  |
|                                                                                           | Image Folder : C:\thesis       OK       Cancel   Default                                                                                                    |  |

۵- در صورتی که میخواهید اسکن به صورت تکرنگ انجام شود، گزینهی bit Gray را انتخاب کنید.
 در صورتی که میخواهید اسکن به صورت رنگی انجام شود، گزینهی 24 bit color را انتخاب کنید.

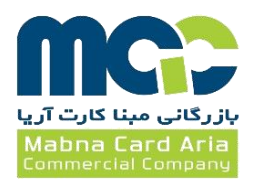

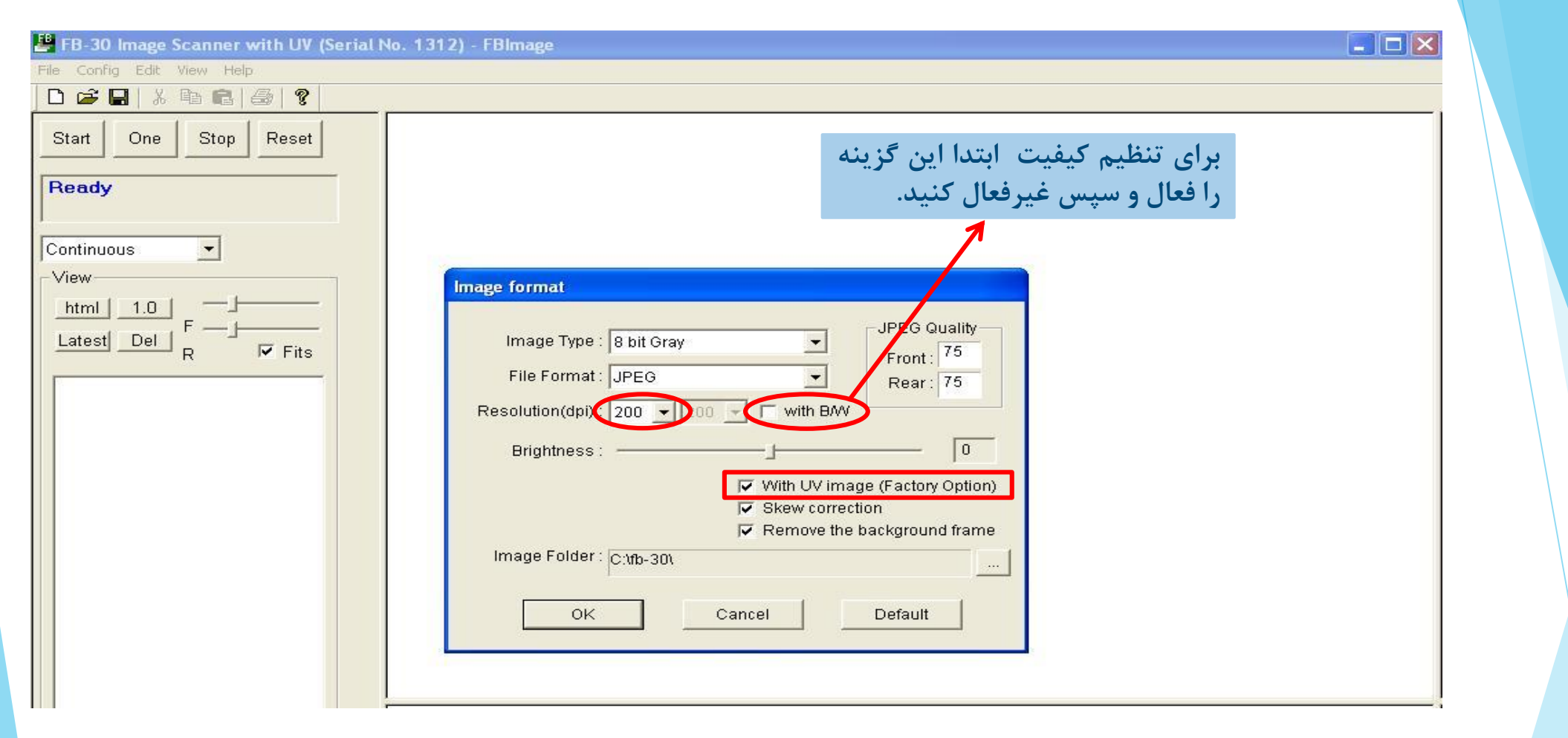

۶- در صورتی که میخواهید اسکن به همراه UV انجام شود، کیفیت را روی 200dpi تنظیم کنید و گزینهی مشخص شده را فعال کنید.

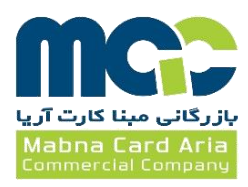

| 💾 FB-30 Image Scanner with UV (Serial N            | o. 1312) - FBImage                                                                                 |  |
|----------------------------------------------------|----------------------------------------------------------------------------------------------------|--|
| File Config Edit View Help                         |                                                                                                    |  |
| D 🛎 🖬   % 🖻 🖻   🚭   😵                              |                                                                                                    |  |
| Start One Stop Reset                               |                                                                                                    |  |
| Ready                                              |                                                                                                    |  |
| Continuous                                         |                                                                                                    |  |
| View                                               | Image format                                                                                       |  |
| <u>html</u> <u>1.0</u> F<br>Latest Del F<br>R Fits | Image Type : 8 bit Gray<br>File Format : JPEG<br>Resolution(dpi) : 200 200 r with B/W              |  |
|                                                    | Brightness : 0<br>Vith UV image (Factory Option)<br>Skew correction<br>Remove the background frame |  |
|                                                    | Image Folder : C:\tfb-30\<br>OK Cancel Default                                                     |  |
|                                                    |                                                                                                    |  |

۷- در صورتی که میخواهید حجم فایل اسکنشده را تغییر دهید JPEG Quality را تغییر دهید.

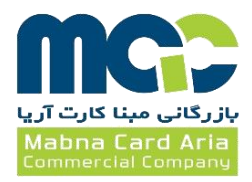